## How to Setup Site Group in Price Profile

- 1. From Card Fueling module, click Setup. The Setup screen will be displayed. Navigate to Price Profile tab. Select a Price Profile where you want to setup Site Group. Click Open toolbar button to open Price Profile details.

| Network Price Profile Discount Sched | ule Fee Fee Profile Export   | Tax Mapping Special Taxing R | ule Advance Import Mapping Au | udit Log       |
|--------------------------------------|------------------------------|------------------------------|-------------------------------|----------------|
| + Add 🗋 Open 🗙 Remove Export         | Filter (F3)                  | 18 Total Record(s)           | К.Л.<br>И У                   |                |
| Price Profile **                     | Description                  | Transaction Type*            | Global Profile                | Linked Profile |
| Hereit Fren                          | 100701241000101000           | Local/Network                |                               | <b>^</b>       |
| Borgy /Brook                         | Bony Hong Fulling Price      | Remote                       |                               |                |
| immili                               | Barryaria (Br.) (Hing Tar.)  | Local/Network                |                               |                |
| in American (A)                      | (Editory) a filma file films | Extended Remote              |                               |                |
| No Person (NY) Solar                 | Schengels (Spaciske          | Extended Remote              |                               |                |
| Bellering - 20                       | NAMES OF TAXABLE PARTY.      | Extended Remote              |                               |                |
| Inter continue                       | printing.                    | Remote                       |                               |                |
| Least (BERNJERSEN)                   | Histori Propisje Characti    | Local/Network                |                               |                |
| 0.00079011080                        |                              | Local/Network                |                               |                |
| Remet H                              | Page 1                       | Local/Network                |                               |                |
| Name/Furg/Free                       | Transf.                      | Local/Network                |                               |                |
| Broser in                            | - Hinter a Herman            | Remote                       |                               |                |
| Broar it                             | Neurope - 16                 | Remote                       |                               |                |
| Bernier in                           | Bender ib                    | Remote                       |                               |                |
| 1                                    |                              |                              | _                             |                |

2. On Price Profile detail screen, you can find the Site Group column.

Click on the drop down symbol to display all available Site Group. Records will be coming from Card Fueling > Setup > Site Group.

| Details       Audit Log         Pricing Profile ID •       Description         Global Profile:       Linked Profile         ×       Detex (F3)         1       Total Record(s)         *       Site Group         Site Group       Description         *       Site Group         Site Group       Sample Site Group         *       Sample Site Group         *       Sample Site Group         *       Portland         *       Vis         *       Wisconsin         *       Harian, IN         Bend-OR       Bend-OR                                                                                                    | <b>Price Profile</b> -<br>New Save Delete Search Und | lo Price index S | ite Group Close          |                 |      |                   |         | -        | □ ×            |
|----------------------------------------------------------------------------------------------------|------------------------------------------------------|------------------|--------------------------|-----------------|------|-------------------|---------|----------|----------------|
| Pricing Profile ID       Description       Type * Remote         Global Profile:       Linked Profile          X Delete Export * B View * Filter (F3)       1 Total Record(s)       \$         Product       Network ID       Site Group       Site       Basis       Index       Rate       Force Rounding         Image: Site Group       Site Group       Site Group       Description       Image: Site Group       Image: Site Group       Image: Site Grou | Details Audit Log                                    |                  |                          |                 |      |                   |         |          |                |
| Global Profile Linked Profile                                                                                                    | Pricing Profile ID *                                 | Descript         | on + + + + in a training |                 |      | Type * Remote     |         | ~        |                |
| X         Delete         Export         Bite         Index         Rate         Force Rounding           Product         Network ID         Site Group         Site         Basis         Index         0.00000         Index         0.00000         Index         Index         0.00000         Index         Index         0.00000         Index         Index         <                                                                                                    | Global Profile: Linked Profil                        | e                |                          | ~               |      |                   |         |          |                |
| Product         Network ID         Site Group         Basis         Index         Rate         Force Rounding           ✓           Transfer Cost         PACNW R         0.100000                                                                                                    | 🗙 Delete Export 🕶 🔠 View 🕶                           | Filter (F3)      | 1 Total Record(s)        |                 |      |                   |         |          | К.Л.<br>Ц У    |
| Site Group Description   TEST Sample Site Group   PO Portland   WIS Wisconsin   HAR Harlan, IN   Bend-OR end-OR                                                                                                    | Product                                              | Network ID       |                          | Site Group      | Site | Basis             | Index   | Rate     | Force Rounding |
| Site Group     Description       TEST     Sample       SampleSiteGroup     Sample Site Group       PO     Portland       WIS     Wisconsin       HAR     Harlan, IN       Bend-OR     Bend-OR                                                                                                    |                                                      |                  |                          | ~               | ]    | Transfer Cost     | PACNW R | 0.100000 |                |
| TESTSampleSampleSiteGroupSampleSite GroupPOPortlandWISWisconsinHARHarlan, INBend-ORBend-OR                                                                                                    |                                                      |                  |                          | Site Group      |      | Description       |         |          |                |
| SampleSiteGroupSampleSiteGroupPOPortlandWISWisconsinHARHarlan, INBend-ORBend-OR                                                                                                    |                                                      |                  |                          | TEST            |      | Sample            |         |          |                |
| POPortlandWISWisconsinHARHarlan, INBend-ORBend-OR                                                                                                    |                                                      |                  |                          | SampleSiteGroup |      | Sample Site Group |         |          |                |
| WISWisconsinHARHarlan, INBend-ORBend-OR                                                                                                    |                                                      |                  |                          | PO              |      | Portland          |         |          |                |
| HAR Harlan, IN<br>Bend-OR Bend-OR                                                                                                    |                                                      |                  |                          | WIS             |      | Wisconsin         |         |          |                |
| Bend-OR Bend-OR                                                                                                    |                                                      |                  |                          | HAR             |      | Harlan, IN        |         |          |                |
|                                                                                                    |                                                      |                  |                          | Bend-OR         |      | Bend-OR           |         |          | •              |
|                                                                                                    |                                                      |                  |                          |                 |      |                   |         |          |                |
|                                                                                                    |                                                      |                  |                          |                 |      |                   |         |          |                |
|                                                                                                    |                                                      |                  |                          |                 |      |                   |         |          |                |
|                                                                                                    |                                                      |                  |                          |                 |      |                   |         |          |                |
|                                                                                                    | ? @ 0 1.04s Ready                                    |                  |                          |                 |      | Id Pag            | .e 1    | of 1     |                |

3. Select Site Group then click Save toolbar button. Then click the **Close** toolbar button or **X** button.